1、微信扫描二维码,进入小程序

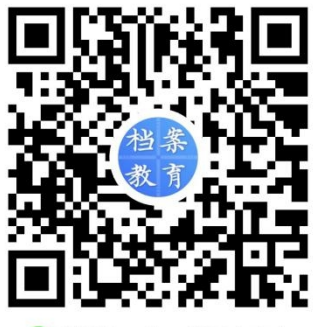

🕜 微信扫一扫,使用小程序

2、点击"在线注册",弹出授权界面,点击"微信授权",选择"允许",开始报 名填写,进入"填写报名信息"界面(如果界面仍留在小程序主页,请点击右上 角"•••"图标,选择"重新进入小程序",重新进行授权)

| 档案服务和教育中心 ●●● ② 档案专业继续教育 <sup>双已开加:</sup> 在线报名 在线选课 | 档案专业继续教育<br><sup>现已开放:</sup> 在线报名<br>在线选课 |                      |   |
|-----------------------------------------------------|-------------------------------------------|----------------------|---|
| 通知公告                                                |                                           | 指案报名 申请使用<br>你的手机 号码 | 0 |
| 上海市档案服务和教育中心2021年档案业<br>务教育计划                       |                                           | 14433-1405443        | ~ |
| 报名选课                                                |                                           | 使用其他手机号码             |   |
| 三步轻松选课                                              | 使用本小程序在线报名需要授权个人信息                        | 拒绝 允许                |   |
| 1.在线报名                                              | 微信授权                                      |                      |   |
| 2.单位缴费                                              |                                           |                      |   |
| 3.在线选课                                              | 2.单位缴费                                    |                      |   |

3、填写报名信息(请务必校对好单位名称和税号,避免开票错误)

| < | Æ        | E线报名 | •••    | Ο |
|---|----------|------|--------|---|
|   | 填写报名信息   | 見    |        |   |
|   | 姓名       |      |        |   |
|   | 请输入真实姓名  |      |        |   |
|   | 性别       |      |        |   |
|   | 请选择      |      | $\vee$ |   |
|   | 身份证      |      |        |   |
|   | 请输入身份证   |      |        |   |
|   | 邮箱       |      |        |   |
|   | 请输入邮箱    |      |        |   |
|   | 工作部门及单位  |      |        |   |
|   | 请输入工作部门及 | 单位   |        |   |
|   | 单位电话     |      |        |   |

4、在小程序主界面点击单位缴费,根据页面显示的缴费方法进行缴费 (缴费转账时请务必备注准确填写姓名、身份证号、单位名称,避免缴费不成功。)

| <                | 缴费信息                                 | ••• •                   |
|------------------|--------------------------------------|-------------------------|
|                  | 缴费方法                                 |                         |
| 转账单位<br>银<br>开户银 | : 上海市档案服务<br>行账号:0300447<br>行:上海银行陆家 | 和教育中心<br>'1422<br>《浜路支行 |
|                  | 特别提示                                 | :                       |
| 转账请备             | 注:<br>1.学员的姓名<br>2.身份证号码<br>3.单位名称   |                         |
|                  |                                      |                         |

5、缴费成功的两个工作日后,可以点击"在线选课"进行选课

| 15:51     |               | 10     | D% 🔲 |
|-----------|---------------|--------|------|
|           | 在线选课          | •••    | Θ    |
| 选择想学习的课程( | 最多8门)         |        |      |
| 临近开课时间7天以 | 内的课程无法选       | 课或取消   |      |
| 初级培训班》    | 则试            |        |      |
| ✓ 4课时 老师  | 姓名 上海市档       | 案局     |      |
| 开课时间:2    | 2021/03/20 00 | :00:00 |      |
| 高级培训班派    | 则试            |        |      |
| ✓ 4课时 老师  | 姓名2 档案局       |        |      |
| 开课时间:2    | 2021/03/20 00 | :00:00 |      |
| 超级培训班测    | 则试            |        |      |
| 4课时 老师    | <br>姓名2 档案局2  |        |      |
| 开课时间:2    | 2021/03/20 00 | :00:00 |      |
|           | 提交选课          |        |      |
|           |               |        |      |

6、对于线上开票学员,在缴费成功后1个月后,可以点击"我的"-"缴费开票" 开具电子发票。对于线下开票学员,请联系档案服务与教育中心。单位统一开票 用户不可重复开具发票。